### How to Enter Faculty Load in Banner

To enter faculty workload, you need to log into goPFW account using the Mozilla Firefox browser, go to the Employee tab, and select the link that says Login to Banner 9 Admin. Once logged into Banner, the faculty load process consists of three steps.

The three steps are: Check or enter a workload for instructional assignments,

Enter any workload value for non-instructional assignments, and Check workload credit and FTE totals using Banner and Cognos reports.

The following sections describe the purpose of each form and the data that must be entered on each form. In order to complete a load report for each employee, the steps noted below MUST be completed sequentially.

### Step 1: SIAASGN – Faculty Assignment Form

In Banner, go to the Welcome page and in the search bar type 'Faculty Assignment' OR type SIAASGN in the box and press Enter.

**Step 1** consists of three parts: (1) entering a workload value for instructional assignments (if any); (2) entering a workload value for non-instructional assignments (if any); and (3) then checking the workload summary. Consequently, depending on an instructor's load, you will enter assignment information using a combination of forms to document the range of instructional and non-instructional activities. The main SIAASGN form is used to document instructional assignments. The Non-Instructional Assignment form allows you to document non-teaching activities (e.g., instructional support activities, research, administration, etc.). The Faculty Workload Summary form contains a summary of your workload values and term FTE.

### **Faculty Instructional Assignment Form**

The main window used for assigning load is the Faculty Assignment [SIAASGN] form. To assign workload to teaching assignments, enter an instructor's PFW 900 number (Fig 1.) or you can click on the extended search dropdown (red arrow) and click on 'Faculty Search' (Fig 2.), select the term, and then press the 'GO' button on the left-hand side of your form.

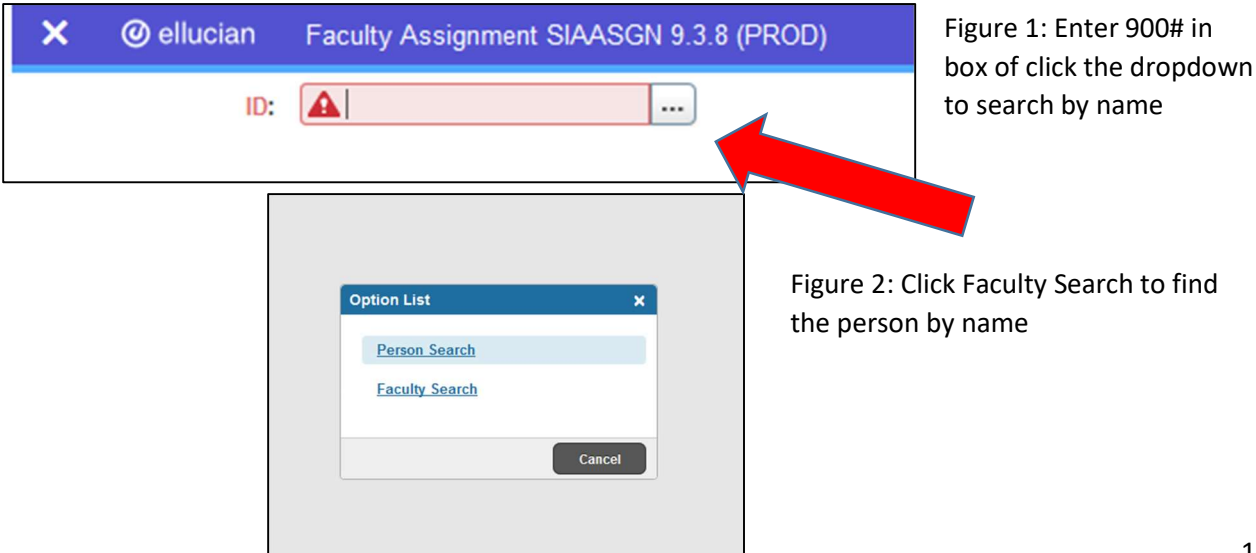

| X (     | ) ellucian    | Faculty/Advisor Query SIAIQRY 9.3.7 (PROD)              |                                                                            | ADD | RETREVE | 🔓 RELATED | 🗱 TOOLS |
|---------|---------------|---------------------------------------------------------|----------------------------------------------------------------------------|-----|---------|-----------|---------|
|         | Term:         |                                                         | Faculty: 🔽                                                                 |     |         |           | Go      |
|         | Advisor:      |                                                         | Category:                                                                  |     |         |           |         |
|         | Staff Type:   |                                                         | Contract Type:                                                             |     |         |           |         |
| Te      | nure Status:  |                                                         | Status:                                                                    |     |         |           |         |
| Get Sta | rted: Complet | e the fields above and click Go. To search by name, pre | ss TAB from an ID field, enter your search criteria, and then press ENTER. |     |         |           |         |

| Code        | Description | Start Date | End Date   | FinAid      | Y  |
|-------------|-------------|------------|------------|-------------|----|
| 202130      | Summer 2021 | 05/10/2021 | 08/22/2021 |             | ,  |
| 202120      | Spring 2021 | 12/21/2020 | 05/09/2021 |             |    |
| 202110      | Fall 2020   | 08/24/2020 | 12/20/2020 |             |    |
| 202030      | Summer 2020 | 05/11/2020 | 08/23/2020 |             |    |
| 202020      | Spring 2020 | 12/23/2019 | 05/10/2020 |             |    |
| 202010      | Fall 2019   | 08/26/2019 | 12/22/2019 | 1920        |    |
| 201930      | Summer 2019 | 05/06/2019 | 08/25/2019 | 1819        |    |
| 201920      | Spring 2019 | 12/17/2018 | 05/05/2019 | 1819        |    |
| 201910      | Fall 2018   | 08/20/2018 | 12/16/2018 | 1819        |    |
| 201830<br>< | Summer 2018 | 05/07/2018 | 08/19/2018 | 1718        | -  |
|             | 1 of 16     |            | Reco       | ord 1 of 30 | 09 |

Figure 3: Select the term and be sure that the 'Faculty' box is checked.

Figure 4: Select the correct term and click ok

| X @ ellucian Faculty         | /Advisor Query SIAIQRY 9.3.7 (PROD)     |                              |             |             |                    | 🔒 ADD 📲 RE | TRIEVE 🛔 RELATED  | #TOOLS        |
|------------------------------|-----------------------------------------|------------------------------|-------------|-------------|--------------------|------------|-------------------|---------------|
| Term: 201920 Faculty: 🗹 🛛    | Advisor: Category: Staff Type: Contract | Type: Tenure Status: Status: |             |             |                    |            | (                 | Start Over    |
| FACULTY/ADVISOR QUERY        |                                         |                              |             |             |                    |            | 🖬 Insert 📮 Delete | Copy 🏹 Filter |
| Basic Filter Advanced Filter |                                         |                              |             |             |                    |            |                   | 0             |
|                              | Last Name Smith                         | First Name                   | Middle Name | College • A | dd Another Field 🔽 |            |                   |               |
|                              |                                         |                              |             |             |                    |            |                   | Clear All Go  |
| ID                           | Last Name                               | First N                      | lame        | Middle Name | Faculty            | Advisor    | College Departme  | ent           |
| K ◀ 1 of 1 ► M               | 1 V Per Page                            |                              |             |             |                    |            |                   | d'Nf1         |
|                              |                                         |                              |             |             |                    |            |                   |               |

Figure 5: Start by typing in the last name and click go

| X @ ellucian Faculty/Advisor Query SIAIQRY 9     | ) 3.7 (PROD)                                   |            |             |         | ADD      | RETRIEV | /E 🛔 RELATED | tools      |
|--------------------------------------------------|------------------------------------------------|------------|-------------|---------|----------|---------|--------------|------------|
| Term: 201920 Faculty: 🖌 Advisor: 🗌 Category:     | Staff Type: Contract Type: Tenure Status: Stat | us:        |             |         |          |         | Start O      | ver        |
| FACULTY/ADVISOR QUERY                            | FACULTYIADVISOR QUERY                          |            |             |         |          |         | Y, Filter    |            |
| Active filters: Last Name : Smith 🏮 First Name : | %a 🕤 <u>Clear All</u>                          |            |             |         |          |         | Filter A     | gain ጰ     |
| ID Last Name                                     |                                                | First Name | Middle Name | Faculty | Advisor  | College | Department   |            |
|                                                  |                                                |            | Н           | 2       | <b>V</b> | AS      | COM          |            |
|                                                  |                                                |            | E.          | V       | 1        | EE      | EDUS         |            |
| K ◀ 1 of 1 ► N 10 V Per Page                     |                                                |            |             |         |          |         | Reco         | ord 1 of 2 |

Figure 6: Select the correct person and press select on the bottom right of the screen

If the instructor is teaching a course section in the selected term, the course section information will automatically be loaded from the section records (see Figure 1 below).

| ID:                  |                    |                     |                        |                        |                      | Start Over                        |
|----------------------|--------------------|---------------------|------------------------|------------------------|----------------------|-----------------------------------|
| * FACULTY ASSIGNMENT |                    |                     |                        |                        |                      | 🗄 Insert 📮 Delete 🌯 Copy 🎗 Filter |
| CRN                  | 22756              |                     | ✓ Override Conflicts   | Generated Credits      | 54.000               |                                   |
| Session              | 01                 | Workload            | 3.000                  | FTE                    | 0.25                 |                                   |
| Subject              | COM                | Override Workload   |                        | Contract Type          |                      |                                   |
| Course               | 35200              | Calculated Workload | 3.000                  |                        | Compensation Applied |                                   |
| Section              | 01                 | Assignment Type     |                        | Position Number        |                      |                                   |
| Session Credit       | 3.000              | Percent *           | 100                    | Position Number        |                      |                                   |
|                      |                    | Responsibility      |                        | Suffix                 |                      |                                   |
| Institutional Credit | 3.000              | Weekly Contact      | 3                      | Additional Instructors |                      |                                   |
| Percentage of *      | 100                | Total Contact       | 51                     |                        |                      |                                   |
| Session              |                    |                     |                        |                        |                      |                                   |
|                      | Primary Instructor |                     | Compensation Extracted |                        |                      |                                   |
| K 1 of 4 > X         | 1 ✓ Per Page       |                     |                        |                        |                      | Record 1 of 4                     |
|                      |                    |                     |                        |                        |                      |                                   |

Figure 7: Instructor and different course over view.

Notice: There are four courses this person teaches

In the Faculty Instructional Assignment form, you check whether the default workload value assigned in the Workload field are correct by clicking the down arrows at the bottom left of your screen till you get to the 'Workload Summary Page'.

| <b>A</b>             | Figure 8: Down a | rrows (Bottom left of th | e Screen)                     |       |                                     |
|----------------------|------------------|--------------------------|-------------------------------|-------|-------------------------------------|
| ID:                  |                  |                          |                               |       | Start Over                          |
| FACULTY WORKLOAD SUM | MARY             |                          |                               |       | 🖬 Insert 📑 Delete 🍱 Copy 🕅 Filter   |
| Workload Rule        |                  |                          |                               |       |                                     |
| Credit Hours         | 12.000           |                          | Instructional<br>Workload     | 9.000 |                                     |
| Generated Hours      | 123,000          |                          | Non-Instructional<br>Workload | 0.000 |                                     |
| Weekly Contact       | 12.000           |                          | Total Workload                | 9.000 |                                     |
| Term Contact         | 204.000          |                          | Term FTE                      | 0.75  |                                     |
| K ◀ 1 of 1 ► N       | 1 V Per Page     |                          |                               |       | Record 1 of 1                       |
| FACULTY WORKLOAD AND | ANALYSIS         |                          |                               |       | 🖨 Insert 📮 Delete 🌗 Copy 🕅 🕅 Filter |
| Workload Rule        |                  |                          |                               |       |                                     |
|                      | Low              |                          | High                          |       | Under/Over                          |
| Credit Hours         |                  |                          |                               |       |                                     |
| Generated Hours      |                  |                          |                               |       |                                     |
|                      |                  |                          |                               |       |                                     |

Figure 9: The Faculty Workload Summary with instructional FTE listed, non-instructional FTE, and term FTE listed.

If the default workload assigned to a section is <u>NOT</u> correct, then you need to assign a workload value to each section using the Override Workload field (see figure 10).

| FACULTY ASSIGNMENT   |                    |                     |                        |
|----------------------|--------------------|---------------------|------------------------|
| CRN                  | 21089              |                     | Override Conflicts     |
| Session              | 01                 | Workload            | 2.000                  |
| Subject              | СНМ                | Override Workload   |                        |
| Course               | 25600              | Calculated Workload | 2.000                  |
| Section              | 01                 | Assignment Type     |                        |
| Session Credit       | 3.000              | Percent *           | 100                    |
|                      |                    | Responsibility      |                        |
| Institutional Credit | 3.000              | Weekly Contact      | 3                      |
| Percentage of *      | 100                | Total Contact       | 51                     |
| Session              |                    |                     |                        |
|                      | Primary Instructor |                     | Compensation Extracted |
| 🕅 🛋 🗍 of 4 🕨 🕅       | 1 V Per Page       |                     |                        |

Figure 10: you can override a workload by clicking the 'Override conflicts' box in different CRN sections

The rest of the fields will be pre-populated with information you have entered on section records. The FTE value will also be automatically calculated taking account of the <u>Calculated Workload</u> and <u>Percent</u> <u>Responsibility</u>. For instance, if the instructor's load is 3 credit hours at 100% responsibility, the FTE will be 0.25. However, if the load is 3 credits at 50% responsibility, the FTE will equal 0.125. Do not forget to save the form before exiting the window. (Bottom Right of the Screen)

The Assignment Type on the Instructional page (Courses page) is selected only if there is a paid overload

| × @ ellucian         | Faculty Assignment SIAASGN 9.3.19 (PROD) |            |                |                    |                |                       | ADD              | RETRIEVE | 🗸 RELATED       | 🗱 тоо | .s 🌲       |
|----------------------|------------------------------------------|------------|----------------|--------------------|----------------|-----------------------|------------------|----------|-----------------|-------|------------|
|                      |                                          |            |                |                    |                |                       |                  |          |                 | Start | Over       |
| + FACULTY ASSIGNMENT |                                          |            |                |                    |                |                       |                  | 0        | Insert 🗧 Delete | Copy  | Y. Filter  |
| CRN                  | 11009                                    |            |                | Override Conflicts |                | Generated Credits     | 195.00           | 0        |                 |       |            |
| Session              | 01                                       |            | Workload       | 4.000              |                | FTE                   | 0.3              | 3        |                 |       |            |
| Subject              | BIOL                                     | Override   | Workload       |                    |                | Contract Type         |                  | •••      |                 |       |            |
| Course               | 11700                                    | Calculated | Workload       | 4.000              |                |                       | Compensation App | blied    |                 |       |            |
| Section              | 02                                       | Assign     | ment Type      | •••)               |                | Position Number       | [                |          |                 |       |            |
| Session Credit       | 3.000                                    |            | Percent *      | 100                |                | Position Number       |                  |          |                 |       |            |
|                      |                                          | Assignment | Type Code Vali | dation (STVASTY)   | ×              | Suffix                | ~                |          |                 |       |            |
| Institutional Credit | 3.000                                    |            |                |                    | 1997           | Iditional Instructors |                  |          |                 |       |            |
| Percentage of        | * [ 100]                                 | Criteria   | Q,             |                    |                |                       |                  |          |                 |       |            |
| Session              |                                          |            |                |                    |                |                       |                  |          |                 |       |            |
|                      | Primary Instructor                       | Code       | Description    | 1. (1. 20. 1       | ACTIVITY DATE  |                       |                  |          |                 |       |            |
| M 🚽 🗍 of 33 🖿        | Per Page                                 | GIAS       | Gen Instruct A | ctivity Support    | 07/09/2016     |                       |                  |          |                 | Reco  | rd 1 of 33 |
|                      |                                          | OTHD       | Othor          |                    | 07/20/2016     |                       |                  |          |                 |       |            |
|                      |                                          | OVPL       | Overload       |                    | 07/28/2016     |                       |                  |          |                 |       |            |
|                      |                                          | PALE       | Paid Leave     |                    | 11/11/2016     |                       |                  |          |                 |       |            |
|                      |                                          | PBSE       | Public Service |                    | 07/28/2016     |                       |                  |          |                 |       |            |
|                      |                                          | RESE       | Research Gran  | nt                 | 07/28/2016     |                       |                  |          |                 |       |            |
|                      |                                          | RESG       | Research Gen   | eral Release Time  | 07/28/2016     |                       |                  |          |                 |       |            |
|                      |                                          | SABB       | Sabbatical     |                    | 11/04/2016     |                       |                  |          |                 |       |            |
|                      |                                          | UNLE       | Unpaid Leave   |                    | 11/11/2016     |                       |                  |          |                 |       |            |
|                      |                                          | ₩ ◀ (1     | ) of 1 🕨 関     | 20 V Per Page      | Record 1 of 16 |                       |                  |          |                 |       |            |
|                      |                                          |            |                |                    |                |                       |                  |          |                 |       |            |
|                      |                                          |            |                |                    | Cancel OK      |                       |                  |          |                 |       |            |
|                      |                                          |            |                |                    |                |                       |                  |          |                 |       |            |

Figure 10: Red Lines, show the analysts which course the faculty is getting paid Overload pay for.

# **Faculty Non-Instructional Assignment Form**

All non-teaching assignment should be reflected on the 'Faculty Non-instructional Assignment' form in figure 11. Accessed using the down arrows (Page two of the form).

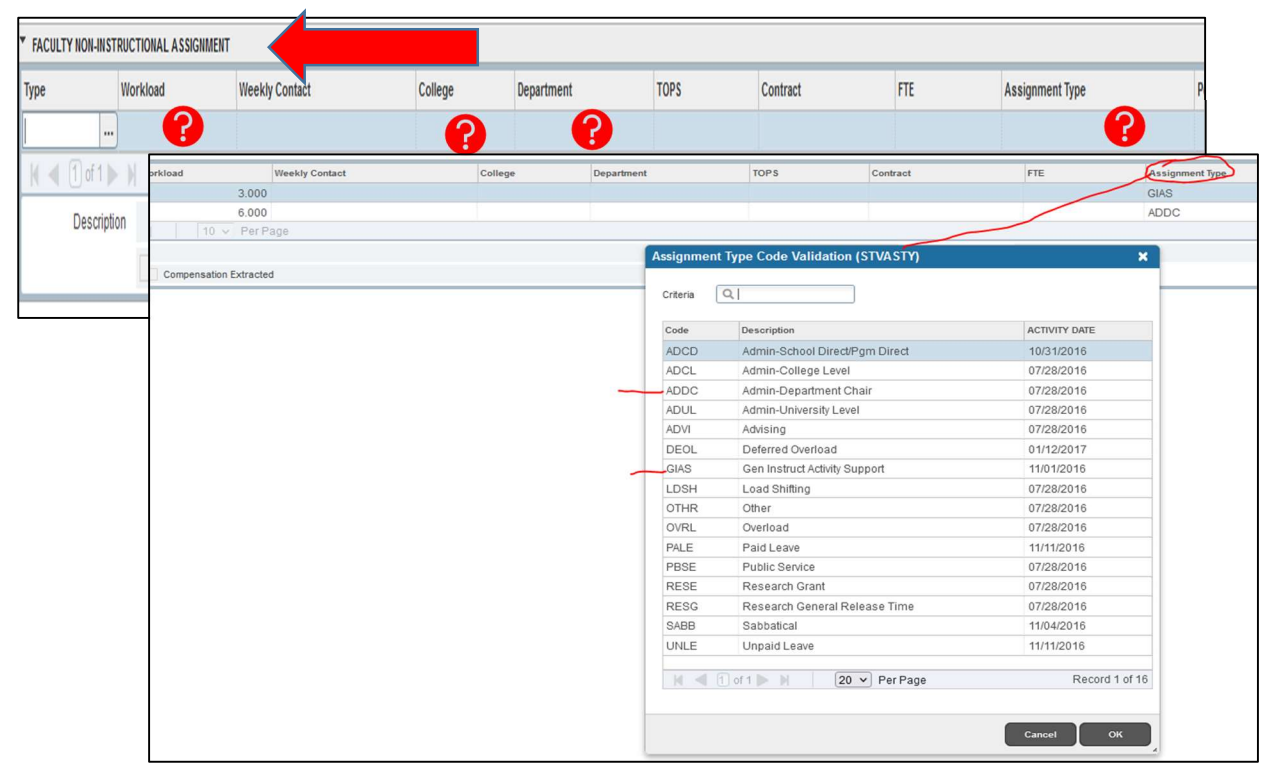

Figure 11: Faculty Non-instructional Assignment form

Non-Teaching Activities entered into workload reports should be for work where there is a formal agreement that a faculty member's FTE has been devoted to a certain task/administrative role.

The FTE value will be automatically calculated on the Cognos report based on the workload value entered.

If there are no course section assigned to an instructor or GA in a given term, a warning message saying "Active faculty workload rules not defined for this term". Disregard it and proceed to the non-instructional form where you will still able to enter load for non-instructional assignments.

We will need these four items from you:

- 1. Workload
- 2. College
- 3. Department
- 4. Assignment Type

Keep in mind that you will not be able to access the Faculty Workload Summary form if there are no teaching activities assigned in a given term.

Do not forget to save the form before exiting the window. (Bottom Right of the Screen)

## **Faculty Workload Summary**

Once both the instructional **AND** non-instructional forms have been completed, go to the Faculty Workload Summary. If everything looks correct then print off your Cognos report and review for accuracy.

<u>For fall and spring semesters, the assigned workload for a full-time instructor should typically</u> <u>be 1.00 Full-Time Equivalent (FTE), which is equivalent to a workload of 12 credit hours.</u> Furthermore, each activity performed by a full-time instructor (whether teaching or nonteaching) receives a fraction of 1.00 FTE per semester. There are cases where it expected for a full-time instructor to have an FTE of less than or greater than 1. When a faculty member is paid an overload for a course, then you would expect his or her semester FTE to be greater than 1. When an instructor is load shifting, his or her semester FTE will be either greater than 1 in the semester they are carrying a heavier teaching load or less than 1 in the semester with reduced teaching load. When these two cases do not apply, and the term FTE value appears to be lower or higher than expected, it is an indication that there may be data entry errors that need to be corrected either on instructional or non-instructional assignment forms.

| ID: 900211920 Smith,          | , Barbara H. Term: 201920 |     |                               |       | Start Over                       |
|-------------------------------|---------------------------|-----|-------------------------------|-------|----------------------------------|
| * FACULTY WORKLOAD S          | SUMMARY                   |     |                               |       | 🗄 Insert 📮 Delete 🌆 Copy 🎙 Filte |
| Workload Rule                 | 1                         |     |                               |       |                                  |
| Credit Hours                  | 12.000                    |     | Instructional<br>Workload     | 9.000 |                                  |
| Generated Hours               | 123.000                   |     | Non-Instructional<br>Workload | 0.000 |                                  |
| Weekly Contact                | 12.000                    |     | Total Workload                | 9.000 |                                  |
| Term Contact                  | 204.000                   |     | Term FTE                      | 0.75  |                                  |
| K ◀ 1 of 1 ► >                | l 1 Per Page              |     |                               |       | Record 1 of 1                    |
| FACULTY WORKLOAD A            | AND ANALYSIS              |     |                               |       | 🚦 insert 📑 Delete 🥤 Copy 🔍 File  |
| Workload Rule                 |                           |     |                               |       |                                  |
|                               |                           | Low | High                          |       | Under/Over                       |
| Credit Hours                  |                           |     |                               |       |                                  |
| Generated Hours               |                           |     |                               |       |                                  |
| Weekly Contact                |                           |     |                               |       |                                  |
| Total Contact                 |                           |     |                               |       |                                  |
| Instructional<br>Workload     |                           |     |                               |       |                                  |
| Non-Instructional<br>Workload |                           |     |                               |       |                                  |
| Total Workload                |                           |     |                               |       |                                  |
| Term FTE                      |                           |     |                               |       |                                  |
| K ◀ 1 of 1 ► >                | 1 Per Page                |     |                               |       | Record 1 of 1                    |
|                               |                           |     |                               |       |                                  |

#### **Examples of Assignment Categories**

Teaching Activities are always entered on the SIAASGN Instructional Assignment form.

1. **Teaching** – all credit and non-credit hour generating classes taught by the instructor. It is usually a face-to-face instruction of Purdue Fort Wayne students. This also includes online courses.

Non-Teaching Activities are always entered on the SIAASGN Non-Instructional Assignment form.

1. General Instructional Activity Support (GIAS) – an activity that is directly associated with the instruction of Purdue Fort Wayne students. Some of the examples are:

Supervising student teachers Course/program development Lab supervisor Workshops Coaching, ensembles, band, etc.

- 2. Research scholarly activities or creative endeavors undertaken in support of the university mission.
  - a. Research General Release Time (RESG) Scholarly activities funded internally by the University. Some of the examples are:

Departmental research assignment Endowed Chair assigned time for research Funded research – General Fund grants or cost-sharing Faculty recitals, trios, quartets, quintets

 External Fund (RESE) – Research Grant- Scholarly activities funded by external agencies or foundations.
Some of the examples:

NSF Grants Lumina Foundation Grant Lilly Endowment Grants

3. Department Level Administration (ADCD, ADDC) – duties carried out in support of the department administration, management of department programs, and other major departmental committees. Some of the examples are: Department chair Assistant or associate chair Program Director School Director Graduate Program Coordinator

Undergraduate Program Coordinator

Lead Advisor

**4.** College Level Administration (ADCL) – duties carried out in support of college administration, program coordination, and other college non-teaching activities. Some of the examples are:

Assistant or Associate Dean Interdisciplinary Program Director

5. University Level Administration (ADUL) – duties performed in support of university-wide initiatives. Some of examples:

OAA Fellow

- 6. Sabbatical (SABB) only includes paid leave on sabbatical.
- 7. Other (OTHR) various activities that cannot be included in any of the other categories.
- 8. Paid Leave (PALE) only includes paid leave
- 9. Unpaid Leave (UNLE) only includes unpaid leave

#### Table 1. Instructional Assignment Types ONLY

| Banner Code | Assignment Type | Description               |
|-------------|-----------------|---------------------------|
| OVRL        | Overload        | Place on section (course) |
|             |                 | receiving overload        |

#### Table 2. Non-Instructional Assignments ONLY

| Banner Code | Assignment Type                | Description                       |
|-------------|--------------------------------|-----------------------------------|
| ADCD        | Admin – School Direct/Pgm      | All non-chair departmental        |
|             | Direct                         | administration activities         |
| ADCL        | Admin – College Level          | College administration            |
| ADDC        | Admin – Department Chair       | Chairperson, assistant chair      |
| ADUL        | Admin – University Level       | University administration         |
| ADVI        | Advising                       | Advising                          |
| DEOL        | Deferred Overload              | Deferred Overload                 |
| GIAS        | General Instructional Activity | Program development;              |
|             | Support                        | supervising students, etc.        |
| LDSH        | Load Shifting                  | Place code on non-instructional   |
|             |                                | form for both semesters load      |
|             |                                | averaging                         |
| OTHR        | Other                          | Explain on report                 |
| RESE        | Research Grant                 | All grant activities administered |
|             |                                | through SPO should be             |
|             |                                | recorded as RESE.                 |
| RESG        | Research General Release Time  | Research activities funded by     |
|             |                                | the university                    |
| SABB        | Sabbatical                     | Paid sabbatical                   |
| PALE        | Paid Leave                     | Paid Leave                        |
| UNLE        | Unpaid Leave                   | Unpaid Leave                      |

# General University Guidelines Regarding Faculty Load

- 1. Term FTE for a **full-time instructor** usually equals 1.00 in fall and spring terms, which is equivalent to an assigned 12 credit hour workload, except when an instructor carries a paid overload or is load-averaging over the academic year. Thus, instructor workloads are calculated on an "equivalent to" 12 credit hour basis.
- 2. FTE formula = (Calculated Workload X Percent Responsibility) / 12 credit hours
- **3.** The faculty assignment form **must be completed** for every <u>active instructor</u> in the department.

Instructors who are on grant activities for an entire semester receive 1.00 FTE (or a 12 credit hour workload). Instructors who are on sabbatical receive 1.00 FTE except for when it is without pay. In this case, you would still load them in Banner but with 0.00 FTE assigned. <u>Instructors who are on any medical leave without pay receive 0.00 FTE</u>. You do not need to enter that in Banner.

If an instructor is unable to teach his/her load for the entire semester, the workload should be prorated for the number of weeks worked. For example, a person teaching four 3 credit hour lecture classes who goes on sick leave after four out of sixteen weeks of classes, should be assigned 4/16 of 3 credit hour (i.e. a workload of 0.75) for each course.

If you need help with the prorated FTE calculation, contact Irah Modry-Caron.

- 4. Faculty workload and student credit hours for classes taught by a faculty member from another department are credited to faculty's home department workload.
- 5. Load shifting: for a variety of reasons, departments may need for full-time faculty to adjust their teaching and research load between semesters of the same academic year. Sometime this causes a full-time faculty member to carry an unpaid overload one semester (i.e., over 1.00 FTE) and less than full load (less than 1.00 FTE) in the other, thus averaging load over two semesters.

In conclusion, the information gathered from the Faculty Workload data provides the basis for both internal and external productivity reports and analyses. Therefore, consistent and accurate reporting of all faculty activities is essential.

Thank you for your effort and diligence in this important university process.

# How to Run Faculty Workload Reports in Cognos

This will allow you to check the faculty workload data for your department

- 1. Go to <a href="https://reporting.purdue.edu/bi/">https://reporting.purdue.edu/bi/</a> and log in
  - a. If you don't have access, please email Melissa Litmer (<u>litmerm@pfw.edu</u>)
- 2. In Cognos, go to the Content folder
- 3. Within the Shared Content folder, go to the Students PFW folder
- 4. Navigate to the Faculty Load folder
- 5. To open the Faculty Workload Report, double-click on the report labeled Faculty Workload (Prod)

| 😓 🕼 🗖 🗷 Content X +                                             |                  |                       |
|-----------------------------------------------------------------|------------------|-----------------------|
| ← C D (                                                         |                  | 🖁 🧿 🎓 🕄 👒 … 🕯         |
| IBM Cognos Analytics 🗅 Content 🗸                                | Q Search content | @ \$ ;                |
| 🗅 Faculty Load                                                  |                  | ③ : 〒 New +           |
| My content Team content Most Recent                             |                  |                       |
| Team content / Standard Content / Students - PFW / Faculty Load |                  |                       |
|                                                                 | ⊽ 14 ⊡           | Ø G ♦ # ≡             |
| Name                                                            | Туре             | Last Accessed         |
| Faculty Workload - (PR0D)                                       | Report           | 12/17/2024, 3:00 PM : |
|                                                                 |                  |                       |
|                                                                 |                  |                       |
|                                                                 |                  |                       |
|                                                                 |                  |                       |
|                                                                 |                  |                       |
|                                                                 |                  |                       |
|                                                                 |                  |                       |
|                                                                 |                  |                       |
|                                                                 |                  |                       |
|                                                                 |                  |                       |
|                                                                 |                  |                       |

- 6. To run the Faculty Load Report, you should:
  - a. Select the Term.
  - b. If you want to pull <u>all departments within a College</u>, then scroll to and select the name of the College you want to see.
  - c. If you want to see a <u>specific department workload report</u>, then scroll to and select the name of the Department you want to see.
  - d. You have a choice in pulling a report for specific types of faculty (e.g., tenured, tenure-track, etc.). If you want to pull all instructors, then do not select any faculty categories.
  - e. Click the Finish button to generate the HTML report.

| 😫 👘 🗖 🐙 Faculty Workload - (PROD) x +                                                      |                                                                                                    |                   | -   | σ×  |
|--------------------------------------------------------------------------------------------|----------------------------------------------------------------------------------------------------|-------------------|-----|-----|
| ← C බ 🖞 https://reporting.purdue.edu/bi/?perspective=classicviewer&id=i9896315D78D24F0C84i |                                                                                                    | . q A 🕁) 🖷        |     | 🥠   |
| IBM Cognos Analytics 🕃 Faculty Workload - (PROD) 🗡                                         |                                                                                                    | Q. Search content | : @ | ) ф |
| 2 D V 4 D C HTML                                                                           |                                                                                                    | _                 |     |     |
| FORT WAYNE                                                                                 | Faculty Workload - (PROD)                                                                                                    |                   |     |     |
|                                                                                            | NNND     A       NNND     A       NNND     B       NNND     B       NND     B       NND     B       NND     B       NND     B       NND     B       NND     B       NND     B       NND     B       NND     B       NND     B                                                                                                    |                   |     |     |
|                                                                                            | Nadeward Refers<br>Advanced Boom<br>Backet<br>Backet<br>Development<br>Development<br>Sectors of State<br>Development<br>Backet and Advanced Refers<br>Development<br>Development<br>De |                   |     |     |
|                                                                                            | OR                                                                                                    |                   |     |     |
|                                                                                            | And exist General Strategy (Arrows Strategy (Arrows Strat                                                                                                    |                   |     |     |
|                                                                                            | (Shead) Phases of Indian (Shead) Phases of Indian (Dar Gotshing Istation (Dar Gotshing Istation (Dar Gotshing (Dar Gotshing (Dar Gotshin                                                                                                    |                   |     |     |
| Careel (lac) Penh                                                                          |                                                                                                    |                   |     |     |

Example report for Spring 2025 Faculty Workload for Biology:

| 9 @                      |                                         |                                                                   |                        |                        |                                |                 |               |                           |                           |                         |                   |                |                 |                                    |                |                 |            |                   |                              |                        |                      |                           |                           |                                        |         |           |                                                 |                              |                                                            |             |  |
|--------------------------|-----------------------------------------|-------------------------------------------------------------------|------------------------|------------------------|--------------------------------|-----------------|---------------|---------------------------|---------------------------|-------------------------|-------------------|----------------|-----------------|------------------------------------|----------------|-----------------|------------|-------------------|------------------------------|------------------------|----------------------|---------------------------|---------------------------|----------------------------------------|---------|-----------|-------------------------------------------------|------------------------------|------------------------------------------------------------|-------------|--|
|                          | C G                                     |                                                                   | 🖨 htt                  | ps:// <b>repor</b>     | ting.purd                      | ue.edu/         | bi/?perspect  |                           | ver&id=i9896              |                         | 78D24F0C84B99DFFI | DB7A3I         | 064&ot          | ojRef=i98                          | 96315D         | 78D24           | FOC84B9    | 9DFFDB            | 7A3D648a                     |                        | &format=             | HTML&p                    | rompt=false8              | kc Q                                   |         |           |                                                 |                              | 3   %                                                      | 4           |  |
| = 1                      | BM Cogn                                 | os Analy                                                          | tics                   | Ċ.                     | Faculty W                      | orkload         | (PROD) V      |                           |                           |                         |                   |                |                 |                                    |                |                 |            |                   |                              |                        |                      |                           |                           |                                        |         |           |                                                 |                              |                                                            | ¢۶          |  |
| 2 13                     | ~ «                                     | 00                                                                | C                      | HTML                   |                                |                 |               |                           |                           |                         |                   |                |                 |                                    |                |                 |            |                   |                              |                        |                      |                           |                           |                                        |         |           |                                                 |                              |                                                            |             |  |
| PUI                      | RDU                                     | JE                                                                |                        |                        |                                |                 |               |                           |                           |                         |                   |                |                 |                                    |                |                 |            |                   |                              |                        |                      |                           |                           |                                        |         |           |                                                 |                              | Made: C                                                    | aven leek l |  |
| FORT                     | WAY                                     | NE                                                                |                        |                        |                                |                 |               |                           |                           |                         | Spring            | g 2028         | Facu            | Ity Wo                             | rkload         | - (PF           | ROD) fo    | r Biolo           | gical S                      | ciences                |                      |                           |                           |                                        |         |           |                                                 |                              | Bar                                                        | iner PROD   |  |
| Full Name                | ID                                      | PIDM                                                              | College                | Department             | Faculty<br>Category            | FTPT<br>Status  | CRN           | Course                    | Course Title              | Cross<br>List<br>Group  | SSBSECT_CAMP_CODE | Credit<br>Type | Course<br>Level | Primary<br>Instructor<br>Indicator | Course<br>Type | Credit<br>Hours | Enroliment | Workload<br>Value | Default<br>Workload<br>Value | Percent<br>Responsible | Instructional<br>FTE | Activity<br>Code          | Activity<br>Type          | Non-<br>Instructional<br>Activity Type | College | Departmen | t Non-<br>Instructional<br>Activity<br>Workload | Non-<br>Instructional<br>FTE | Both<br>Instructional<br>and Non-<br>Instructional<br>ETTE | Comments    |  |
| Ahmed,<br>Hasib<br>Uddin | hmed, 900411507 40001<br>Hasib<br>Uddin | 7 400013                                                          | Science                | Biological<br>Sciences | Graduate<br>Assistant          | GA              | 21011         | BIOL<br>20400<br>07       | Human Antrny<br>& Physiol | CA                      | FW                | PFW<br>Credit  | UG              | Y                                  | LAB            | 0               | 3          |                   | 0                            | 100                    | 0                    |                           | Instructional<br>Activity |                                        |         |           |                                                 | 0                            | 0                                                          | -           |  |
|                          |                                         |                                                                   |                        |                        |                                |                 | 21198         | BIOL<br>20400<br>12       | Human Antroy<br>& Physiol | CF                      | PW                | PFW<br>Credit  | UG              | Y                                  | LAB            | 0               | 1          |                   | 0                            | 100                    | 0                    |                           | Instructional<br>Activity |                                        |         |           |                                                 | ٥                            | 0                                                          |             |  |
|                          |                                         |                                                                   |                        |                        |                                |                 | 22102         | BIOL<br>20400<br>19       | Human Antroy<br>& Physiol | CA                      | UF                | PFW<br>Credit  | UG              | Y                                  | LAS            | 0               | 21         |                   | 0                            | 100                    | 0                    |                           | Instructional<br>Activity |                                        |         |           |                                                 | ٥                            | 0                                                          | 6           |  |
|                          |                                         |                                                                   |                        |                        |                                |                 | 22106         | BIOL<br>20400<br>24       | Human Antrny<br>& Physiol | CF                      | UF                | PFW<br>Credit  | UG              | Y                                  | LAB            | 0               | 18         |                   | 0                            | 100                    | 0                    |                           | Instructional<br>Activity |                                        |         |           |                                                 | ٥                            | 0                                                          |             |  |
|                          |                                         |                                                                   |                        |                        |                                |                 | 23417         | BIOL<br>20400<br>11       | Human Antroy<br>& Physiol | CE                      | PW                | PFW<br>Credit  | UG              | Y                                  | LAB            | 0               | 2          |                   | 0                            | 100                    | 0                    |                           | Instructional<br>Activity |                                        |         |           |                                                 | 0                            | 0                                                          | ć           |  |
|                          |                                         |                                                                   |                        |                        |                                |                 | 23422         | BIOL<br>20400<br>23       | Human Antrry<br>& Physiol | CE                      | IUF               | PFW<br>Credit  | UG              | Y                                  | LAB            | 0               | 22         |                   | 0                            | 100                    | 0                    |                           | Instructional<br>Activity |                                        |         |           |                                                 | 0                            | 0                                                          |             |  |
|                          | 90041150                                | 17 - Total                                                        |                        |                        |                                | 1. I            |               |                           |                           |                         | ).                |                | -               |                                    |                | _               |            |                   | 1                            | -                      | 0                    | 1                         |                           |                                        | 1       | 1         |                                                 | 0                            |                                                            |             |  |
| Alam,<br>Sayka           | 90039635                                | 56 384853                                                         | Science                | Biological<br>Sciences | ical Graduate<br>oes Assistant | uate GA<br>tant | GA            | 21014                     | BIOL<br>21800<br>04       | Genetics &<br>Molecular | CI                | FW             | PFW<br>Credit   | ua                                 | Y              | LAB             | 0          | 15                |                              | 0                      | 100                  | 0                         |                           | Instructional<br>Activity              |         |           |                                                 |                              | 0                                                          | 0           |  |
|                          |                                         |                                                                   |                        |                        |                                |                 | 21163         | BIOL<br>20400<br>03       | Human Antrny<br>& Physiol | BW                      | FW                | PFW<br>Credit  | UG              | Y                                  | LAB            | 0               | 2          |                   | 0                            | 100                    | 0                    |                           | Instructional<br>Activity |                                        |         |           |                                                 | 0                            | 0                                                          |             |  |
|                          |                                         |                                                                   |                        |                        |                                |                 | 22099         | BIOL<br>20400<br>15       | Human Antrny<br>& Physiol | BW                      | UF                | PFW<br>Credit  | UG              | Y                                  | LAB            | 0               | 22         |                   | 0                            | 100                    | 0                    |                           | Instructional<br>Activity |                                        |         |           |                                                 | ٥                            | 0                                                          | -           |  |
|                          |                                         |                                                                   |                        |                        |                                |                 | 23916         | BIOL<br>21800<br>06       | Genetics &<br>Molecular   | CI                      | UF                | PFW<br>Credit  | UG              | Y                                  | LAB            | 0               | 1          |                   | 0                            | 100                    | 0                    |                           | Instructional<br>Activity |                                        |         |           |                                                 | 0                            | 0                                                          |             |  |
| Ateka,<br>Umme           | 90039635                                | 00395356 - Total<br>200411276 399782 Science Biologica<br>Science | Biological<br>Sciences | Graduate<br>Assistant  | GA                             | 21184           | BIOL<br>20400 | Human Antrny<br>& Physiol | 8X                        | PW                      | PFW<br>Credit     | UG             | Y               | LAS                                | 0              | 1               |            | 0                 | 100                          | 0                      |                      | Instructional<br>Activity |                           |                                        |         |           | 0                                               | 0                            |                                                            |             |  |
|                          |                                         |                                                                   |                        |                        |                                |                 | 22100         | BIOL 20400                | Human Antmy<br>& Physiol  | BX                      | IUF               | PFW<br>Credit  | UG              | ۷                                  | LAB            | 0               | 23         |                   | 0                            | 100                    | 0                    |                           | Instructional<br>Activity |                                        |         |           |                                                 | 0                            | C                                                          | -           |  |
|                          |                                         |                                                                   |                        |                        |                                |                 | 22915         | BIOL 20400                | Human Antmy<br>& Physiol  | cc                      | PW                | PFW<br>Credit  | UG              | Y                                  | LAB            | 0               | 3          |                   | 0                            | 100                    | 0                    |                           | Instructional<br>Activity |                                        |         |           |                                                 | 0                            | 0                                                          | 0           |  |
|                          |                                         |                                                                   |                        |                        |                                |                 | 22918         | BIOL 20400                | Human Antrny<br>& Physiol | cc                      | IUF               | PFW<br>Credit  | UG              | Y                                  | LAB            | 0               | 21         |                   | 0                            | 100                    | 0                    |                           | Instructional<br>Activity |                                        |         |           |                                                 | ٥                            | 0                                                          | ¢           |  |
|                          | 90041127                                | 6 - Total                                                         |                        | 1                      |                                | 1. I.           |               |                           |                           |                         |                   | -              | _               | _                                  |                |                 |            |                   | A                            | 1                      |                      | 1                         |                           |                                        | 1       | 1         |                                                 |                              | -                                                          | 1           |  |
| Bergeson,<br>Scott M     | 90032440                                | 312605                                                            | Solence                | Biological<br>Sciences | Tenure<br>Track                | FT              | 21024         | BIOL<br>59500<br>02       | RSCH: Widife<br>Biology   |                         | PW                | PFW<br>Credit  | GR              | Y                                  | 15             | 3               | 2          |                   | 0                            | 100                    | 0                    |                           | Instructional<br>Activity |                                        |         |           |                                                 | •                            | o                                                          |             |  |
|                          |                                         |                                                                   | Detter                 |                        |                                |                 | 21028         | BIOL<br>09000             | Research MS<br>Thesis     |                         | PW                | PFW<br>Credit  | GR              | Y                                  | МТ             | 3               | 1          |                   | 0                            | 100                    | 0                    |                           | Instructional<br>Activity |                                        |         |           |                                                 | 0                            | C                                                          |             |  |

- 7. In order to generate a formatted Excel document, go to:
  - a. Click on the arrow next to the save and edit button and navigate to View in Excel Options.
  - b. Click on Run Excel data (three option on the list).

Example of Excel Formatted Report:

| • | 0          | 🗖 🧶 Faculty       | Workload - (PR          | + × (00                                         |                        |                      |                          |                          |                       |           |            |   | - | σ×      |
|---|------------|-------------------|-------------------------|-------------------------------------------------|------------------------|----------------------|--------------------------|--------------------------|-----------------------|-----------|------------|---|---|---------|
|   | ← C        | 6 ( ð h           | ltps:// <b>report</b> i | g.purdue.edu/bi/?perspective=classicviewer&id=i | 896315D78D24F0C84B99D1 | FDB7A3D64&objRef=i98 | 396315D78D24F0C84899DFFC | 087A3D64&action=run&form | at=HTML&prompt=false& |           | <b>G</b> 🕯 |   |   | 🐠       |
|   | ≡ ІВМ С    | ognos Analytics   | E Fa                    | culty Workload - (PROD) 🗸                       |                        |                      |                          |                          |                       |           |            | : |   | Ф 8     |
|   | 2 13 ~     | ≪ ⊳ ୯             | Excel data              |                                                 |                        |                      |                          |                          |                       |           |            |   |   |         |
|   | i Your rep | port is ready and | HTML                    | to your Web browser in a few moments.           |                        |                      |                          |                          |                       |           |            |   |   |         |
|   |            |                   | PDF                     |                                                 |                        |                      |                          |                          |                       |           |            |   |   |         |
|   |            |                   | Excel                   |                                                 |                        |                      |                          |                          |                       |           |            |   |   |         |
|   |            |                   | Excel data              |                                                 |                        |                      |                          |                          |                       |           |            |   |   |         |
|   |            |                   | CSV                     |                                                 |                        |                      |                          |                          |                       |           |            |   |   |         |
|   |            |                   | XML                     |                                                 |                        |                      |                          |                          |                       |           |            |   |   |         |
|   |            |                   |                         |                                                 |                        |                      |                          |                          |                       |           |            |   |   |         |
|   |            |                   |                         |                                                 |                        |                      |                          |                          |                       |           |            |   |   |         |
|   |            |                   |                         |                                                 |                        |                      |                          |                          |                       |           |            |   |   |         |
|   |            |                   |                         |                                                 |                        |                      |                          |                          |                       |           |            |   |   |         |
|   |            |                   |                         |                                                 |                        |                      |                          |                          |                       |           |            |   |   |         |
|   |            |                   |                         |                                                 |                        |                      |                          |                          |                       |           |            |   |   |         |
|   |            |                   |                         |                                                 |                        |                      |                          |                          |                       |           |            |   |   |         |
|   |            |                   |                         |                                                 |                        |                      |                          |                          |                       |           |            |   |   |         |
|   |            |                   |                         |                                                 |                        |                      |                          |                          |                       |           |            |   |   |         |
|   |            |                   |                         |                                                 |                        |                      |                          |                          |                       |           |            |   |   |         |
|   |            |                   |                         |                                                 |                        |                      |                          |                          |                       |           |            |   |   |         |
|   |            |                   |                         |                                                 |                        |                      |                          |                          |                       |           |            |   |   |         |
|   |            |                   |                         |                                                 |                        |                      |                          |                          |                       |           |            |   |   |         |
|   |            |                   |                         |                                                 |                        |                      |                          |                          |                       |           |            |   |   |         |
|   |            |                   |                         |                                                 |                        |                      |                          |                          |                       |           |            |   |   |         |
|   |            |                   |                         |                                                 |                        |                      |                          |                          |                       |           |            |   |   |         |
|   |            |                   |                         |                                                 |                        |                      |                          |                          |                       |           |            |   |   |         |
| L |            |                   |                         |                                                 |                        |                      |                          |                          |                       |           |            |   |   |         |
|   |            |                   |                         |                                                 |                        |                      |                          |                          |                       |           |            |   |   |         |
|   |            |                   |                         |                                                 |                        |                      |                          |                          |                       |           |            |   |   |         |
|   |            |                   |                         |                                                 |                        |                      |                          |                          |                       |           |            |   |   |         |
|   | 8 9-1      | Q~ =              |                         | Faculty Workload - (PROD) T12_37_28 - Excel     |                        | ,O Search            |                          |                          |                       | Irah Modr | /-Caron 🐽  |   |   | a ×     |
|   | File Row   | or Direct Home    | lecort                  | Dage Lavout Formulas Data Poview                | View Hole Apphdic C    | ohiar Data Science   |                          |                          |                       |           |            |   |   | A Chara |

| Measures KPIs<br>Calculations Table: | b Def<br>del Relatio | ect<br>nships | Settings | officiais Data      | Neview             | пер Алауисэ       | Data Su        | ence                           |                  |                                                               | E 310 |
|--------------------------------------|----------------------|---------------|----------|---------------------|--------------------|-------------------|----------------|--------------------------------|------------------|---------------------------------------------------------------|-------|
| ▼ : × √ fx                           | B                    | c             | D        | F                   | F                  | G H               | 1              | ī                              | ĸ                | ï                                                             |       |
| IDDUE                                | 0                    | 0             | 0        | -                   |                    |                   |                |                                |                  |                                                               |       |
| NDUE                                 |                      |               |          |                     |                    |                   |                |                                |                  | Spring 2025 Faculty Workload - (PROD) for Biological Sciences |       |
| T WAYNE                              |                      |               |          |                     |                    |                   |                |                                |                  |                                                               |       |
| Evel Manua                           | 0                    | 004           | Callage  | Department          | Frank, Calenson    | CTOT Clabus CON   | Causes         | Courses Tills                  | Crane Link Crawe | PERCENT AND FARE                                              | 0     |
| Ahmed, Hasib Uddin                   | 900411507            | 400013        | Science  | Biological Sciences | Graduate Assistant | GA 21011          | BIOL 20400 07  | Human Antmy & Physiol          | CA FW            | SSSSECT_CAMP_CODE                                             | P     |
|                                      |                      |               |          |                     |                    | 21198             | BIOL 20400 12  | Human Antmy & Physiol          | CE FW            |                                                               | P     |
|                                      |                      |               |          |                     |                    | 22102             | BIOL 20400 19  | Human Antmy & Physiol          | CA IUF           |                                                               | F     |
|                                      |                      |               |          |                     |                    | 22106             | BIOL 20400 24  | Human Antmy & Physiol          | CF IUF           |                                                               | 1     |
|                                      |                      |               |          |                     |                    | 23417             | BIOL 20400 11  | Human Antmy & Physiol          | CE FW            |                                                               |       |
|                                      |                      |               |          |                     |                    | 23422             | BIOL 20400 23  | Human Antmy & Physiol          | CE IUF           |                                                               | 1.3   |
|                                      | 00411507 - 1         | otal          | 0.0      | Pinterio Pinterio   | 0.000              | 0. <b>F</b> 0.000 | DID: 01000.01  | 0                              | a                |                                                               |       |
| Alam, Sayka                          | 900390320            | 304053        | Science  | Biblogical Sciences | Graduate Assistant | GA 21014          | BIOL 21600 04  | Human Antrov & Physiol         | BW FW            |                                                               |       |
|                                      |                      |               |          |                     |                    | 7 22099           | BIOL 20400 15  | Human Antmy & Physiol          | BW UF            |                                                               |       |
|                                      |                      |               |          |                     |                    | × 23916           | BIOL 21800 06  | Genetics & Molecular           | CI NF            |                                                               |       |
|                                      | 00396356 - 1         | Total         |          |                     |                    |                   |                |                                |                  |                                                               |       |
| Ateka, Umme                          | 900411276            | 399782        | Science  | Biological Sciences | Graduate Assistant | GA 21164          | BIOL 20400 04  | Human Antmy & Physiol          | BX FW            |                                                               |       |
|                                      |                      |               |          |                     |                    | 22100             | BIOL 20400 16  | Human Antmy & Physiol          | BX IUF           |                                                               |       |
|                                      |                      |               |          |                     |                    | 22915             | BIOL 20400 09  | Human Antmy & Physiol          | CC FW            |                                                               |       |
|                                      |                      |               |          |                     |                    | 22916             | BIOL 20400 21  | Human Antmy & Physiol          | CC IUF           |                                                               | 1     |
| Barnanan Cont II                     | 00011276 -           | 212605        | Science  | Distance Coleman    | Tenura Track       | ET 21024          | 8101 59500 02  | DCCH- Wildlife Biology         | EW.              |                                                               | -     |
| burgeson, scon m                     | 300324403            | 512005        | Science  | Universities        | Tenare Have        | 21024             | BIOL 69800 01  | Research MS Thesis             | EW               |                                                               |       |
|                                      |                      |               |          |                     |                    | × 22930           | BIOL 54300 01  | Population Ecology             | FW               |                                                               |       |
|                                      |                      |               |          |                     |                    | 23653             | BIOL 58600 01  | Ecological Application Of GIS  | FW               |                                                               |       |
|                                      | 100324403 - 1        | otal          |          |                     |                    |                   |                |                                |                  |                                                               |       |
| Daniel, Jalyanth                     | 900263932            | 250619        | Science  | Biological Sciences | Tenured            | FT 21185          | BIOL 59500 07  | RSCH: Mycobacterial Biofilms   | FW               |                                                               |       |
|                                      |                      |               |          |                     |                    | 21471             | BIOL 69800 03  | Research MS Thesis             | FW               |                                                               |       |
|                                      |                      |               |          |                     |                    | 23654             | BIOL 54400 01  | Prin Of Virology               | P9 FW            |                                                               |       |
|                                      |                      |               |          |                     |                    | Z3/30             | BIOL 57710 011 | Emerging mecoous oiseases      | D0 D6            |                                                               |       |
|                                      | 00263932 - 1         | otal          |          |                     |                    | 24024             | 0100 04400 021 | FILLOT VIOLOGY                 | 10,05            |                                                               |       |
| Dattilo, Benjamin F                  | 900168254            | 111359        | Science  | Biological Sciences | Tenured            | FT 21580          | BIOL 43400 01  | Marine Comm Ecology            | K7 FW            |                                                               | 1.0   |
|                                      |                      |               |          |                     |                    | 21912             | EAPS 41000 02  | Undergraduate Research In Geol | FW               |                                                               |       |
|                                      |                      |               |          |                     |                    | 21913             | EAPS 41000 03  | Undergraduate Research In Geol | FW               |                                                               | 1.1   |
|                                      |                      |               |          |                     |                    | 22499             | BIOL 59500 17  | Special Assignments            | FW               |                                                               |       |
|                                      |                      |               |          |                     |                    | 23425             | BIOL 43401 01  | Marine Crity Ecol Field Trip   | K7 FW            |                                                               |       |
|                                      |                      |               |          |                     |                    | 23764             | BIOL 59500 22  | Marine Crity Ecol Field Trip   | K7 FW            |                                                               |       |
|                                      |                      |               |          |                     |                    | 23935             | 0200 10700 01  | Phys Systems Environ           | PW               |                                                               |       |
|                                      | 00168254 - 1         | Cotal         |          |                     |                    |                   |                |                                |                  |                                                               |       |